## <u>ગુજરાત ટેક્નોલોજિકલ યુનિવર્સીટી</u>

## <u>સીસીસી પરીક્ષા (વર્ષ: ૨૦૨૪)</u>

## <u>પરીક્ષા ફી ઓનલાઈન ભરવા માટેના પગલા</u>

૧. વેબસાઇટ <u>https://www.onlinesbi.sbi/sbicollect/icollecthome.htm</u> પર જઈને **Educational Institutions** પર ક્લિક કરો.

| O CDI           |                                                                                                    | SB C                                       | ollect                                                           |                                                                                                    | Hindi |
|-----------------|----------------------------------------------------------------------------------------------------|--------------------------------------------|------------------------------------------------------------------|----------------------------------------------------------------------------------------------------|-------|
| 100             | HOME TRANSACTION HIST                                                                                                    | DRY FAQ'S CUSTOMER SUPPORT                 |                                                                  |                                                                                                    |       |
| •               | Payments for Services to Corporate<br>Government and Public Sector Uno<br>Payment of fees to educational inst<br>hospitals and municipal corporation | ss,<br>es,<br>lertakings<br>itutions,<br>s | COLLECT<br>& religious institutions<br>merchants, industry<br>as | <ul> <li>Local taxes like water tax, house tax, propert tax</li> <li>Pay using Netbanking/Debit/Credit Prepaid Cards, UPI</li> </ul> | y     |
| Select Category | Search by institution / organisa                                                                                                    | tion name (Enter minimum 4 characters)     | to ba                                                            | Q                                                                                                    |       |
| Education       | al Institutions                                                                                                    | Religious/Charitable Institutions          | Municipal Corp.                                                  | prations Govt Departm                                                                                                    | ents  |
| Į               |                                                                                                    |                                            | <u> <u>j</u>os</u>                                               | â                                                                                                    |       |
| Healthca        |                                                                                                    |                                            | ebot 1                                                           | n: Private Merci                                                                                                    | lant  |

ર. Search for Educational Institutions માં "Gujarat Technological University" લખવાનું શરૂ કરો, નામ તેની નીચે આવી જશે. Gujarat Technological University પર ક્લિક કરો.

| CDI                                                | SB Collect               |                      |                     |                  |                   |               |             |
|----------------------------------------------------|--------------------------|----------------------|---------------------|------------------|-------------------|---------------|-------------|
| <b>1</b> 201                                       | HOME TRANSACTION HISTORY | FAQ'S CUSTOMER SUPPO | DRT                 |                  |                   |               |             |
| Payment Progress                                   | Enter Payment De         | ialis Ver            | ify Payment Details | Complete Payment |                   | Print Rece    | ipt         |
| Select Payee<br>Category: Educational Institutions | 3                        | ٩                    |                     | Filter by State  | - Select          |               | ¥           |
| Name of Educational Institutions                   |                          |                      |                     | State            |                   |               |             |
| GUJARAT TECHNOLOGICAL UN                           | IVERSITY                 |                      |                     | Gujarat          |                   |               |             |
| Showing 1 to 1 of 1 entries (filtered fr           | om 7,025 total entries)  |                      | < 1 >               |                  |                   |               |             |
|                                                    |                          |                      | Back                |                  |                   |               |             |
| © State Bank of India                              |                          |                      |                     |                  | Privacy Statement | Disclosures T | erms of Use |

Screenshot 2

3. Payment Category માં CCC/CCCPlus EXAM FEES FOR GOVT. EMPLOYEES સિલેકટ કરો. હવે માંગેલ દરેક માહિતી ચોકસાઇપૂર્વક ભરો. છેલ્લે NEXT પર ક્લિક કરો.

|                                                         |                                                                                                    | SB Collect                                       |                                                                                                    |                                            |
|---------------------------------------------------------|----------------------------------------------------------------------------------------------------|--------------------------------------------------|----------------------------------------------------------------------------------------------------|--------------------------------------------|
| <b>V</b> 3DI                                            | HOME TRANSACTION HISTORY FAQ'S                                                                      | CUSTOMER SUPPORT                                 |                                                                                                    |                                            |
| ment Progress                                           |                                                                                                    |                                                  |                                                                                                    |                                            |
|                                                         |                                                                                                    | <u> </u>                                         | <u> </u>                                                                                                    |                                            |
| Select Pavee                                            | Enter Payment Details                                                                               | Verify Payment Details                           | Complete Payment                                                                                                    | Print Receint                              |
| coloci a goo                                            |                                                                                                    | tony to give to come                             | on processing and a second second sec | . in Coope                                 |
|                                                         |                                                                                                    |                                                  |                                                                                                    |                                            |
| GUJARAT TECHN                                           | IOLOGICAL UNIVERSITY   NR VISHW                                                                     | VAKARMA GOVT ENGG COLLEGE NEAR VISAT 1           | THREE ROADS SABARMATI KOBA HIGHI                                                                                                    | NAY CHANDKHEDA, , AHMEDABAD-               |
| nter Payment Details                                    |                                                                                                    |                                                  |                                                                                                    |                                            |
| ayment Category :                                       | CCC /CCCPlus EXAM FEES FOR GOVT. E                                                                  |                                                  |                                                                                                    |                                            |
| ULL NAME OF APPLICANT*                                  |                                                                                                    |                                                  |                                                                                                    |                                            |
| EGISTRATION NUMBER *                                    |                                                                                                    |                                                  |                                                                                                    |                                            |
| OBILE NUMBER *                                          |                                                                                                    |                                                  |                                                                                                    |                                            |
| ATE OF BIRTH *                                          | [dd/mm/yyyy]                                                                                        |                                                  |                                                                                                    |                                            |
| ES PAID FOR *                                           | Select FEES PAID FOR *                                                                              |                                                  |                                                                                                    |                                            |
| nail Id *                                               |                                                                                                    |                                                  |                                                                                                    |                                            |
| ES PAID FOR *                                           | -Select FEES PAID FOR *                                                                             |                                                  |                                                                                                    |                                            |
| ail Id *                                                |                                                                                                    |                                                  |                                                                                                    |                                            |
| ne of Department *                                      |                                                                                                    |                                                  |                                                                                                    |                                            |
| :(Rs200 for<br>h/(Rs100forTheory/Practical) *           | -Select FEE(Rs200 for both/(Rs100forTheory/Practical)                                               | *                                                |                                                                                                    |                                            |
| narks :                                                 |                                                                                                    | 4                                                |                                                                                                    |                                            |
|                                                         |                                                                                                    |                                                  |                                                                                                    |                                            |
| er Your Details                                         |                                                                                                    |                                                  |                                                                                                    |                                            |
| Individual Organisation /                               | Corporate                                                                                           | <b>-</b>                                         | [dd/mm/www                                                                                                    | <b>—</b>                                   |
| hie No <sup>*</sup>                                     |                                                                                                    | Email ID :                                       | forecome \$1338                                                                                                    |                                            |
| DINE NO :                                               | On successful completion of payment, you will receive the transacti<br>number on this mobile number | on reference                                     | On successful completion of payment, you number on this email ID                                                                                                    | will receive the transaction reference     |
|                                                         |                                                                                                    | I have read and agreed to the Terms & Conditions |                                                                                                    |                                            |
| ler the text as shown in the image $\overset{\circ}{:}$ | Select one of the Captcha options *                                                                 | <u>4wc57</u> C                                   |                                                                                                    |                                            |
|                                                         |                                                                                                    | Back Reset Next                                  |                                                                                                    |                                            |
| © State Bank of India                                   |                                                                                                    |                                                  |                                                                                                    | Privacy Statement Disclosures Terms of Use |
|                                                         |                                                                                                    |                                                  |                                                                                                    |                                            |

૪. અહી આપેલ પેમેન્ટ વિકલ્પોમાંથી કોઈ પણ એક વિકલ્પ પસંદ કરીને પેમેન્ટ માટે આગળ વધો.

| ent Progress                 |                                 |                                                                        |                        |                  | $\bigcirc$    |
|------------------------------|---------------------------------|------------------------------------------------------------------------|------------------------|------------------|---------------|
| Select Pa                    | ayee                            | Enter Payment Details                                                  | Verify Payment Details | Complete Payment | Print Receipt |
|                              |                                 |                                                                        |                        |                  |               |
| O SBI                        | <u></u>                         |                                                                        |                        |                  |               |
| tate Bank of India           | Other Banks Internet<br>Banking |                                                                        |                        |                  |               |
| Click Here                   | Bank Charges: 17.7              |                                                                        |                        |                  |               |
|                              |                                 | J                                                                      |                        |                  |               |
| Payments                     | _                               |                                                                        |                        |                  |               |
| ayment mode is not availa    | able between 23:30 hours IST a  | nd 00:30 hours IST                                                     |                        |                  |               |
| Credit                       | E Credit                        | <b>B</b>                                                               |                        |                  |               |
| Rupay Debit Card             | Credit Cards                    | Prepaid Cards<br>(Incl Runay PPC)                                      |                        |                  |               |
| Click Here                   | Click Here                      | Bank Charges: 12.96                                                    |                        |                  |               |
|                              |                                 |                                                                        |                        |                  |               |
| Payment Modes                | <b>~</b> ,                      |                                                                        |                        |                  |               |
| Payment modes                |                                 |                                                                        |                        |                  |               |
| ÎÌÌ                          |                                 | UPI is not available<br>between 22:30 hours IST<br>and 23:30 hours IST |                        |                  |               |
| Branch<br>Bank Charges: 59.0 | NEFT/RTGS<br>Bank Charges: 15.0 |                                                                        |                        |                  |               |
| Click Here                   | Click Here                      | UPI<br>Bank Charges: 0.0                                               |                        |                  |               |
|                              |                                 |                                                                        |                        |                  |               |

પેમેન્ટ પ્રક્રિયા પૂર્ણ થયા બાદ રસીદ બનશે. આ રસીદની પ્રિન્ટ કોપી કરીને રજીસ્ટ્રેશન ફોર્મની સાથે
 GTUમાં જમા કરવાની રહેશે.

\*\*\*\*\*